## 个体年报流程

 打开"国家企业信用信息公示系统网站(http://www.gsxt.gov.cn/index.html),点击 企业信息填报,点击选择登记机关所在地,安徽

| <b>国家企业信用信息公</b><br>National Enterprise Credit Information Pu           | 示系统<br>blicity System | ▶ 请选择登记机关所在地            | 返回首页 |
|-------------------------------------------------------------------------|-----------------------|-------------------------|------|
| ▼ 企业信用信息 经营异常名录 严重违法失信企业名单                                              |                       | 华北   北京天津 河北山西内蒙古       |      |
| Q 请输入企业名称、统一社会信用代码或注册号                                                  | 查询                    | <b>东北</b> │ 辽宁 吉林 黑龙江   |      |
| 防疫性 广车胜星新材料料结查 融全在线资本管理(北 融全在线资本管理(害                                    | <b>#</b> \$           | 华东   上海 江苏 浙江 安殿 福建江西山东 |      |
| WORK / AND AND THE REAL OF LOSS AND AND AND AND AND AND AND AND AND AND | ~                     | 华南   广东 广西 海南           |      |
|                                                                         |                       | <b>华中</b>   河南 湖北 湖南    |      |
|                                                                         | $\frown$              | 西南   重庆四川 贵州 云南西藏       |      |
|                                                                         | ( ∎⊴⊚ )               | 西北   陕西 甘肃 青海 宁夏 新疆     |      |
|                                                                         | $\smile$              |                         |      |
| 信息公告                                                                    | 使用帮助                  |                         |      |

输入统一社会信用代码/注册号进行工商联络员登陆,如果提示"请先进行企业联络员注册",点击下方的企业联络员注册进行注册。(右侧图片为联络员注册页面)

| 工商联络员登录 电子营业执照登录                                                        | <sup>适回首页</sup> 统一社会信用代码注册号* |              |
|-------------------------------------------------------------------------|------------------------------|--------------|
| * 统-社会循用代码注册号                                                           | 法定代表人(负责人)姓名*                |              |
| * 工商联络员身份证号码                                                            | 法定代表人(负责人)证件号码*              |              |
| * 企业 (个体、农专) 名称                                                         | 联络员姓名*                       |              |
| * 工商联络员姓名                                                               | 联络员证件类型*                     | 中华人民共和国居民身份证 |
| * 工商联络员手机号                                                              | 联络员证件号码*                     |              |
|                                                                         | 联络员手机号码*                     |              |
| 说明,在首次【企业公示信息填报】之前,请先 <mark>【企业联络员注册】</mark> 若注册信息发生变化请【 <u>企业联络员</u> 3 | <u>安</u> 夏]!                 | 保存           |

3. 完成联络员注册后,重新按照第 1~2 步返回登陆界面,输入统一社会信用代码/注册

号等信息,获取并输入验证码后,点击登陆

| * 统一社会信用代码注册号 |    |       |   |  |
|---------------|----|-------|---|--|
| ★ 工商联络员身份证号码  |    |       | ] |  |
| ★ 企业(个体、农专)名称 |    |       |   |  |
| ★ 工商联络员姓名     |    |       |   |  |
| * 工商联络员手机号    |    |       |   |  |
| 验证码           |    | 获取验证码 |   |  |
| 登录            | 重置 | 返回    |   |  |

4. 登陆成功后,点击年度报告填写,选择年份,点击确定(注意:每年6月30日前上

报上一年度的年度报告,如 2020 年 6 月 30 日前上报 2019 年度的年度报告)

|         |                    |                       |                       |                   | 提示框                 | X                    |
|---------|--------------------|-----------------------|-----------------------|-------------------|---------------------|----------------------|
|         | <b>上</b><br>年度报告填写 | 年度报告模板下载              | 注销公告填报                | □□□<br>査业执照作废声明填报 | 年报年度 20             | 19年度报告               |
| ■年度报告   | 5管理                |                       |                       | d Bude            |                     | 确定                   |
| 序亏<br>1 | 2018               | <b>设告年份</b><br>3年年度报告 | 最后修改日期<br>2019年05月14日 | <b>状</b> 态<br>已公示 | 公示日期<br>2019年05月14日 | <b>操作</b><br>已上报纸质年报 |

5. 按照左侧按钮顺序一步一步填写特种设备信息-个体基本信息等,如果信息该项没有,

可填0(如:图片中该个体户无特种设备可填写0),填完后点击保存按钮。

| 个体基本信息  | 1、办理使用登记特种设备总台(套)数:特涉                         | 种设备使用单位办理使用登记的特种设备数量,包括锅炉、压力                      | )容器(不含气瓶)、电梯、起重机械 |
|---------|-----------------------------------------------|---------------------------------------------------|-------------------|
| 网站或网店信息 | 大型游乐设施、客运索道和场(厂)内专用机                          | 则动车辆,由实际办理使用登记手续的单位填报。没有上述使用3                     | 登记设备的填"0"。        |
| 资产状况信息  | 2、 检验有效期内特种设备总台(套)数:特征<br>气瓶)、电梯、起重机械、大型游乐设施、 | 种设备使用单位已办理使用登记开在检验营格有效期内的特种设<br>客运素道和场(厂)内专用机动车辆。 | 會致重,包括锅炉、压力容器(不   |
| 行政许可信息  | 九油使用蒸汽炸和沿条首石物                                 | 0                                                 | 台(套数)             |
|         | 初生民用且尼村作民田志口奴                                 |                                                   |                   |
|         |                                               |                                                   |                   |

6.所有信息填写完成后,点击左侧预览并公示按钮,确认信息无误后,点击提交并公示,

## 2人 ▶ 特种设备信息 高校毕业生人数 经营者0人 雇工0人 退役士兵人数 经营者0人 雇工0人 残疾人人数 经营者0人 雇工0人 网站或网店信息 失业人员再就业人数 经营者0人 雇工0人 资产状况信息 中共党员(包括预备党员)人数 OL 党组织建制 未成立党组织 经营者是否为党员 否 党建信息 经营者是否为党组织书记 否 预赀打印 提交并公示 返回修改 报告年份 最后修改日期 状态 2019年年度报告 2020年03月17日 公示

若网页显示已公示,则表示该年度报告已申报完成